# SHARE

ご契約内容によっては、表示されていない場合がございます。

(1)

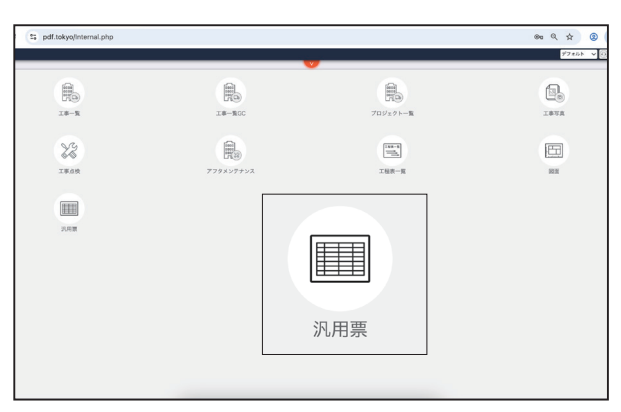

メニューの工事を選択後、「汎用表」をクリックしま す。

(3)

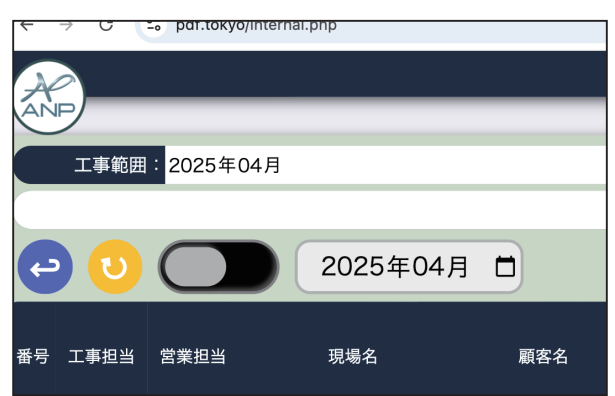

表示されない場合は、日付を変えてください。

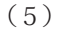

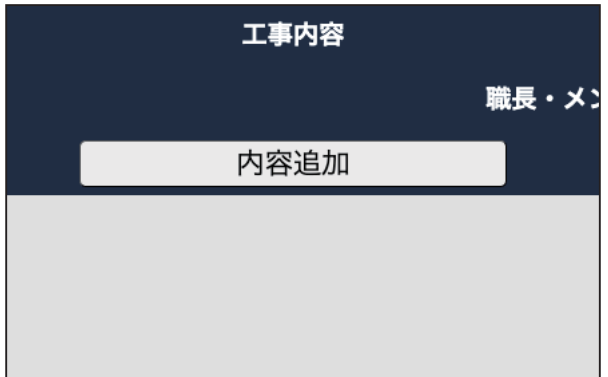

内容追加をクリックします。

(2)

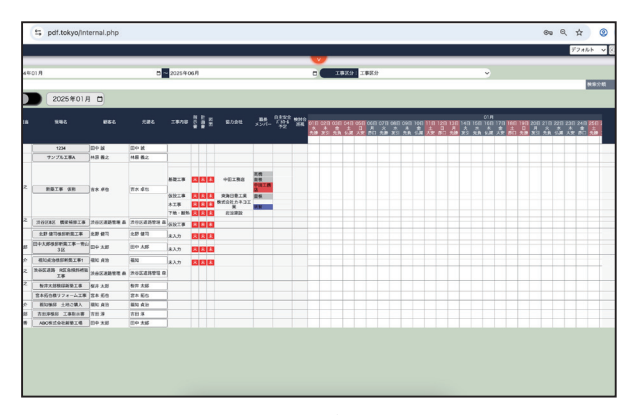

既に、工事一覧 または プロジェクト一覧に登録さ れている工事案件が自動で表示されます。

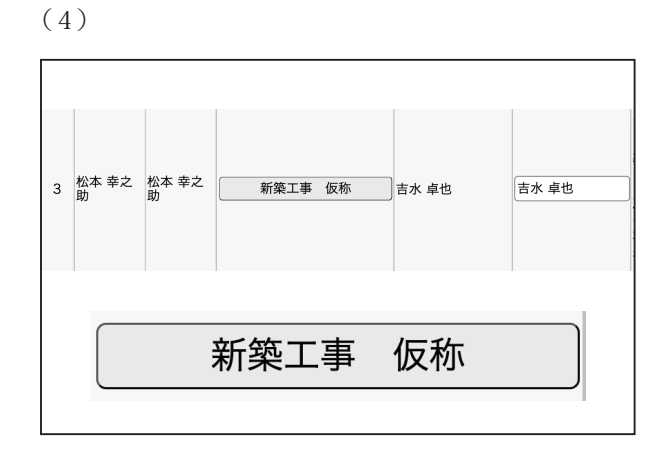

目的の工事名称をダブルクリックします。

(6)

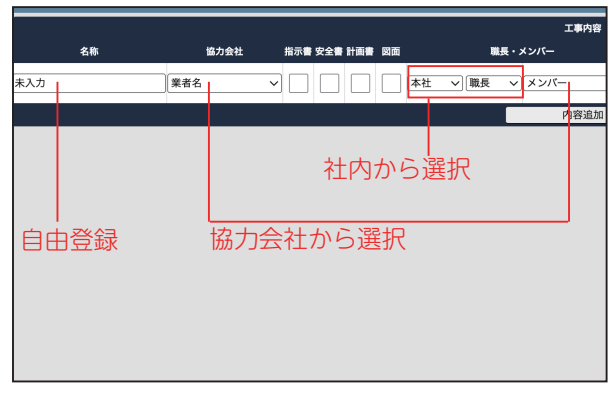

名称(自由登録)を入力します。協力会社が入る場合 は、協力会社を選択します。

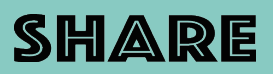

(7)

(9)

| 名称   | 協力会社      | 指示書 安全書 計画書 | 図面 | 職長     |
|------|-----------|-------------|----|--------|
| 基礎工事 | ✓ 業者名     |             | 本社 | L v 職長 |
|      | LIXIL     |             |    |        |
|      | тото      |             |    |        |
|      | エコ未来      |             |    |        |
|      | カイノス      |             |    |        |
|      | キョーワ      |             |    |        |
|      | サカイ       |             |    |        |
|      | タカラスタンダード |             |    |        |
|      | パナソニック    |             |    |        |
|      | フォーサム     |             |    |        |
|      | リンナイ      |             |    |        |
|      | 三共        |             |    |        |
|      | 中央青山工業    |             |    |        |
|      | 中村一工務店    |             |    |        |
|      | 中田工務店     |             |    |        |

協力会社を選択します。

(8)

(10)

|     | 協力会社  | 指示書 安全書 | 計画書 | 図面 |    |     | 職長・メンバー       |   |
|-----|-------|---------|-----|----|----|-----|---------------|---|
| 中央青 | 山工業 🗸 |         |     |    | 本社 | ~ ~ | 職長            | ~ |
|     |       |         |     |    |    |     | 株式会社ANPホーム管理課 |   |
|     |       |         |     |    |    | _   | 体験用           |   |
|     |       |         |     |    |    |     | 松本様 仮         |   |
|     |       |         |     |    |    |     | 曽根 英四朗        |   |
|     |       |         |     |    |    |     | 松本 幸之助        |   |
|     |       |         |     |    |    |     | 明智 五郎         |   |
|     |       |         |     |    |    |     | 高橋 管理者        |   |
|     |       |         |     |    |    |     | 設計部           |   |
|     |       |         |     |    |    |     | 田中 清          |   |
|     |       |         |     |    |    |     | 坂本 賊          |   |
|     |       |         |     |    |    |     | 設計 · IC       |   |
|     |       |         |     |    |    |     | ロビン ROBIN     |   |
|     |       |         |     |    |    |     | 石田 彩花         |   |
|     |       |         |     |    |    |     | 松田 由美子        |   |
|     |       |         |     |    |    |     |               |   |
|     |       |         |     |    |    |     | 411-4-444 /17 |   |

職長 の箇所で、社内から選択します。

職長・メ 本社 ~ 職長 ~ 自根 英四朗

職長(社内メンバー)を選択した場合、下に表示され ます。

#### (11)

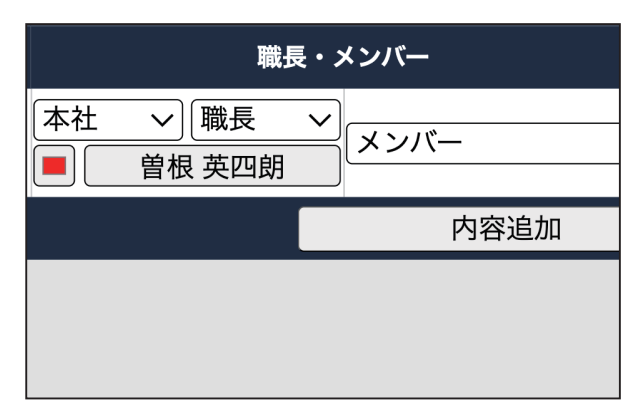

右横のメンバーを選択します。

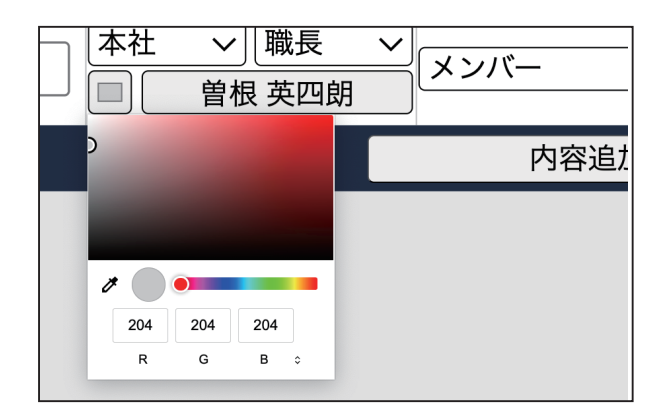

左端の□で、色を設定します。

(12)

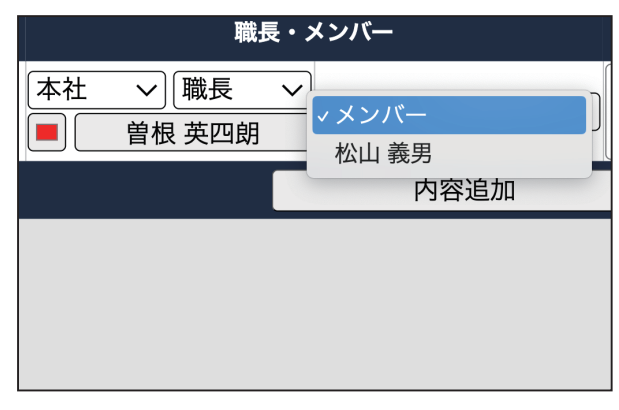

ここでのメンバーは、協力会社を選択した会社の社員 などです。

※協力会社の社員設定は、設定>協力会社>ネクタイ のアイコンで設定できます。協力会社の社員を設定し ていない場合は、1会社に1人のみ選択できます。

# SHARE

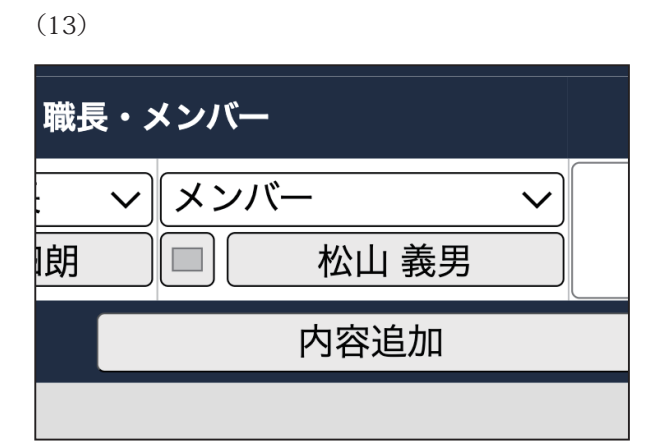

メンバーを選択します。 間違えた場合、削除する場合は、再度クリックすると削除されます。

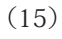

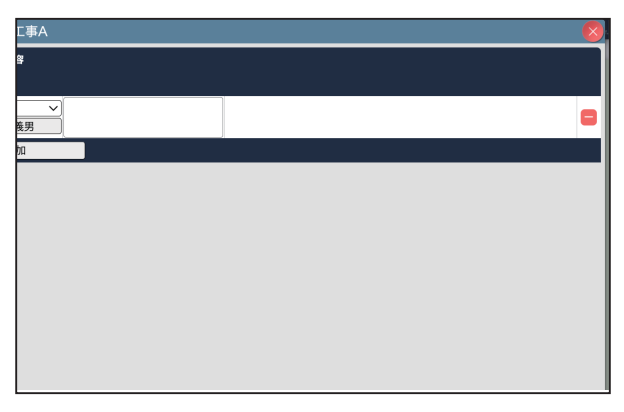

右上の 赤丸 X で閉じます。

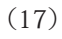

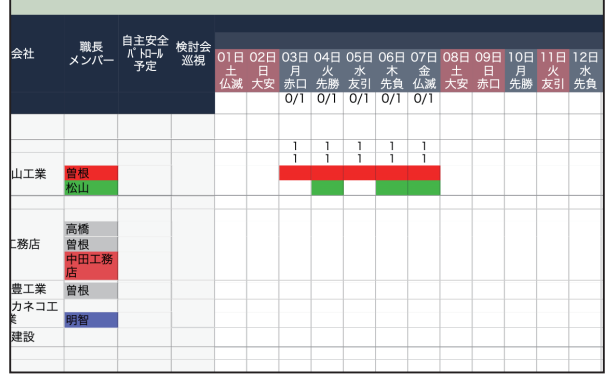

社内の人数は数字で表示されます。 協力会社は、 色がつくだけです。 (14)

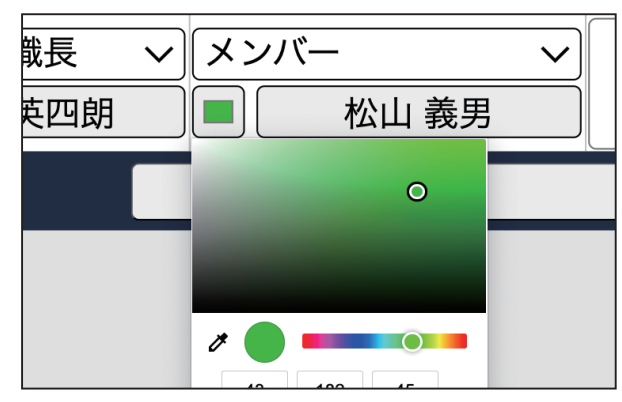

色を選択します。

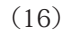

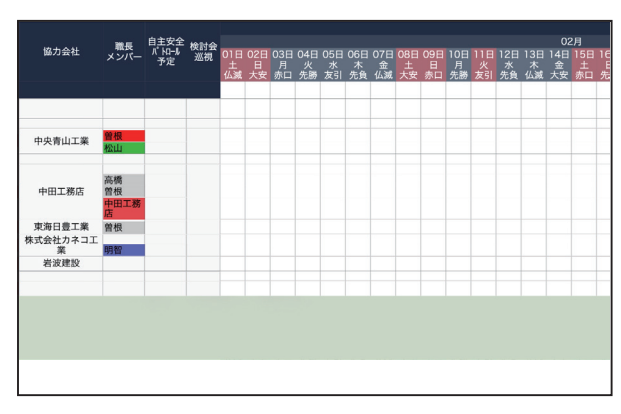

設定した 社員 ・ 協力会社の出面をクリックしま す。

(18)

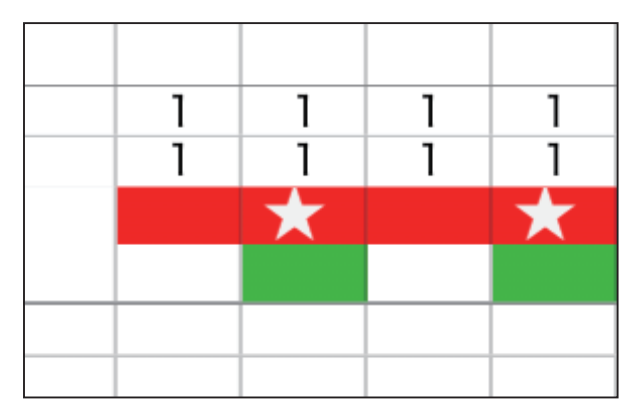

再度クリックすると ☆マークをつけることができ ます。

削除する時は、右クリックします。

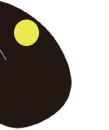

# SHARE

|    | 表             | 示方法        | まを変更でき                    | ます。3       | 種類              |                 |           |                   |                  |      |             |                           |                         |                        |                         |                  |                    |                        |                  |                    |                       |                  |                     |                        |                      |                     |                        |                  |                   |
|----|---------------|------------|---------------------------|------------|-----------------|-----------------|-----------|-------------------|------------------|------|-------------|---------------------------|-------------------------|------------------------|-------------------------|------------------|--------------------|------------------------|------------------|--------------------|-----------------------|------------------|---------------------|------------------------|----------------------|---------------------|------------------------|------------------|-------------------|
|    |               |            |                           |            |                 |                 |           |                   |                  |      |             |                           |                         |                        |                         |                  |                    |                        |                  |                    |                       |                  |                     |                        |                      |                     |                        |                  |                   |
|    |               |            |                           | ティカス       | 、開始日に           | を遅せ             |           |                   |                  | 重と   | 1.7         | 容绿                        | 1.7-                    | THE                    | 目を                      | 韓七               | )                  | 1                      |                  |                    |                       |                  |                     |                        |                      |                     |                        |                  |                   |
|    |               |            | 1                         |            | ר עאנואוע       | C (251)         | <u> </u>  |                   | $\searrow$       | 7    | 00          | 豆欰                        | UIL                     |                        | J.G.                    | 送1)              |                    | 1                      |                  |                    |                       |                  |                     |                        |                      |                     |                        |                  |                   |
| ÷  | - <i>&gt;</i> | G          | compdf.tokyo/Int          | ernal.php  |                 |                 | _         |                   | /                |      |             |                           |                         |                        |                         |                  |                    |                        |                  |                    |                       |                  |                     |                        |                      | <b>©</b> 73         | Q                      | ☆                | 0                 |
| 6  |               |            |                           |            |                 |                 |           |                   | /                |      |             |                           |                         |                        |                         |                  |                    |                        |                  |                    |                       |                  |                     |                        |                      |                     | Ē                      | デフォノ             | ↓F ↓              |
| Ar | P             | -          |                           |            |                 |                 |           |                   |                  |      |             |                           | _                       |                        |                         |                  |                    |                        |                  |                    |                       |                  |                     |                        | _                    |                     |                        |                  |                   |
|    | 工事範囲          | 1:2023年    | d1月                       |            |                 | 2025年           | 06月       | /                 |                  |      |             |                           | 工事区分                    | III 工事                 | 区分                      |                  |                    |                        |                  |                    |                       | ~                |                     |                        |                      |                     |                        |                  | 检索分類              |
| Ę  | 0             | $\square$  | 2025年02月                  |            |                 |                 |           |                   |                  |      |             |                           |                         |                        |                         |                  |                    |                        |                  |                    |                       |                  |                     |                        |                      |                     |                        |                  |                   |
|    |               |            |                           |            |                 |                 | # #       | _                 |                  | 白主安全 |             | _                         | _                       | _                      | _                       |                  |                    | _                      |                  |                    | 02日                   |                  |                     |                        | _                    |                     |                        |                  |                   |
| 番号 | 工事担当          | 営業担当       | 現場名                       | 顧客名        | 元請名             | 工事内容            | 示画書書      | 図 協力会社<br>面       | 職長<br>メンバ・       |      | 検討会<br>巡視 0 | 01日 02日 (<br>土 日<br>仏滅 大安 | 03日 04日<br>月 火<br>赤口 先勝 | 105日(<br>水<br>末<br>支引: | 06日 07 <br>木 金<br>先負 仏3 | 108日<br>土<br>成大安 | 09日 1<br>日<br>赤口 5 | 0日 11日<br>月 火<br>も勝 友引 | 12日<br>水<br>  先負 | 13日 1<br>木<br>仏滅 ナ | 4日 15E<br>金 土<br>安 赤C | 16日<br>日<br>  先勝 | 17日 18<br>月<br>友引 务 | 8日 19 <br>火 水<br>1負 仏3 | 日 20日<br>、 木<br>威 大安 | 21日 21<br>金<br>赤口 先 | 2日 23日<br>土 日<br>:勝 友引 | 24日<br>月<br>  先負 | 25日 2<br>火<br>仏滅: |
| 1  | 体験用           | 体験用        |                           | ]田中 誠      | 田中誠             | ]               |           |                   |                  |      |             |                           |                         |                        |                         |                  |                    |                        |                  |                    |                       |                  | _                   | -                      |                      |                     |                        | -                |                   |
| 2  | 体験用           | 体験用        | サンプル工事A                   | ]林原 義之     | 林原 義之           | 未入力             | 未未        | <u>未</u><br>表     |                  |      |             |                           |                         |                        |                         |                  |                    |                        |                  |                    |                       |                  | _                   | -                      |                      |                     | -                      |                  |                   |
|    |               |            |                           |            |                 | 1003            | 21.5 21.5 |                   | 10.16            | _    |             |                           |                         |                        |                         | -                |                    | -                      |                  | -                  | -                     |                  | -                   | +                      | -                    |                     | +                      | -                |                   |
|    | 松本 窗之         | 松本 南之      | And Advances Mar. Are The | 1          | ale de la trate | 基礎工事            | 未未        | 中田工務店             | 向他<br>普根<br>中田工程 | 5    |             |                           |                         |                        |                         |                  |                    |                        |                  |                    |                       |                  |                     |                        |                      |                     |                        |                  |                   |
| 3  | 助             | 助          | 和架工争 饭你                   | 」古水 早也     | 百小 早也           | 仮設工事            | 未未        | 未 東海日豊工約          | 格<br>首根          |      |             |                           |                         |                        |                         |                  |                    |                        |                  |                    |                       |                  |                     |                        |                      |                     | _                      |                  |                   |
|    |               |            |                           |            |                 | 木工事             | 未未        | 株式会社カネ:<br>業<br>業 | 明智               |      |             | _                         |                         |                        | 71                      | N/               | 71                 | ,7                     |                  | Щī                 | 気を                    | 耒                | <u>_</u>            | đ Z                    | 、笛                   | iPfr                | 7_                     | _                |                   |
| 4  | 松本 幸之         | 松本 幸之      | 波谷区8区 橋梁補修工事              | 法谷区道路管理 森  | 法谷区道路管理 森       | 11-105 * 101 RF |           | 本 石政建設            |                  |      |             | _                         | _                       | Ľ                      | //                      | _                |                    |                        | `                |                    | цс                    | 12               | : 10                | 2 0                    |                      | 111                 |                        | -                |                   |
| 5  |               | 神田真        | 北野 健司様邸新築工事               | 北野 健司      | 北野 健司           | ±λ.             |           |                   |                  |      |             |                           |                         |                        |                         |                  |                    |                        |                  |                    |                       |                  | -                   | +                      |                      |                     | -                      | -                |                   |
| 6  | 佐藤 隆二         | 明智 五郎      | 田中太郎様邸新築工事一青山<br>3区       | 田中 太郎      | 田中 太郎           | 未入力             | 未未        | *                 |                  |      |             |                           |                         |                        |                         | -                | -                  |                        |                  | -                  |                       |                  |                     | -                      |                      |                     | _                      | -                | Ŧ                 |
| 7  | 斉藤 一馬         | 山田 大介      | 福知貞治様邸新築工事1               | <br>福知 貞治  | 福知              | 未入力             | 未未        | <b>未</b>          |                  |      |             |                           |                         |                        |                         |                  |                    |                        |                  | _                  | -                     |                  | -                   | -                      |                      |                     |                        | -                |                   |
| 8  | 坂本 誠          | 松本 幸之<br>助 | 渋谷区道路 R区急傾斜補強<br>工事       | 法谷区道路管理 森  | 法谷区道路管理 森       | ]               |           |                   |                  |      |             |                           |                         |                        |                         |                  |                    |                        |                  |                    |                       |                  |                     |                        |                      |                     |                        |                  |                   |
| 9  | 松本 幸之         | 松本 幸之      | 桜井太郎様邸新築工事                | 」<br>桜井 太郎 | 桜井 太郎           |                 |           |                   |                  |      |             |                           |                         |                        |                         |                  | -                  | -                      |                  | -                  | -                     | -                | -                   |                        |                      |                     |                        | -                |                   |
| 10 | 海藤 昴          | ~~~        | 宮本拓也様リフォーム工事              | 宮本 拓也      | 宮本 拓也           | İ               |           |                   |                  |      |             |                           |                         |                        |                         |                  |                    |                        |                  |                    |                       |                  |                     | -                      |                      |                     |                        | -                |                   |
| 11 | 斉藤 一馬         | 山田 大介      | 福知様郎 土地ご購入                | 福知 貞治      | 福知 貞治           | ]               |           |                   |                  |      |             |                           |                         |                        |                         | <u> </u>         |                    |                        |                  |                    |                       |                  |                     |                        |                      |                     |                        |                  |                   |
| 12 | 斉藤 一馬         | 明智 五郎      | 吉田淳様邸 工事指示書               | 吉田 淳       | 吉田 淳            |                 |           |                   |                  |      |             |                           |                         |                        |                         |                  |                    |                        |                  |                    | _                     |                  |                     |                        | _                    | $\square$           |                        |                  |                   |
| 13 | 斉藤 一馬         | 石井 麗香      | ABC株式会社新築工場               | 」田中 太郎     | 田中太郎            |                 |           |                   |                  |      |             |                           |                         | -                      | ,<br>,<br>,             | ***              |                    | したぜ                    | ₽1.7             | -==                | +±                    | - 7              | =./                 | ドフ                     | *++                  |                     | ٦.                     |                  |                   |
|    |               |            |                           |            |                 |                 |           |                   |                  |      |             |                           |                         |                        |                         |                  |                    | N.G. I.                | +0/              |                    |                       | <u> </u>         | 21                  | r c                    | ਿਰਰ                  | .90                 |                        |                  |                   |
|    |               |            |                           |            |                 |                 |           |                   |                  |      |             |                           |                         |                        |                         |                  |                    |                        |                  |                    |                       |                  |                     |                        |                      |                     |                        |                  |                   |
|    |               |            |                           |            |                 |                 |           |                   |                  |      |             |                           |                         |                        |                         |                  |                    |                        |                  |                    |                       |                  |                     |                        |                      |                     |                        |                  |                   |
|    |               |            |                           |            |                 |                 |           |                   |                  |      |             |                           |                         |                        |                         |                  |                    |                        |                  |                    |                       |                  |                     |                        |                      |                     |                        |                  |                   |
|    |               |            |                           |            |                 |                 |           |                   |                  |      |             |                           |                         |                        |                         |                  |                    |                        |                  |                    |                       |                  |                     |                        |                      |                     |                        |                  |                   |

#### 別の表示パターン

| ÷  | -       | → C               | pdf.t        | okyo/l           | nternal.php           |                     |                      |                      |                |                       |                     |                    |                |                |                    |                   |                            |                     |                      |                 |                |                |                    |                        |                      |            |                      |                                                                                         |                  |                            |                              |                               |                               |                        |                  | œ                     | <del>.</del> Q       | L Z            | Ł                  | 0                  |
|----|---------|-------------------|--------------|------------------|-----------------------|---------------------|----------------------|----------------------|----------------|-----------------------|---------------------|--------------------|----------------|----------------|--------------------|-------------------|----------------------------|---------------------|----------------------|-----------------|----------------|----------------|--------------------|------------------------|----------------------|------------|----------------------|-----------------------------------------------------------------------------------------|------------------|----------------------------|------------------------------|-------------------------------|-------------------------------|------------------------|------------------|-----------------------|----------------------|----------------|--------------------|--------------------|
| A  | 2       |                   |              |                  |                       |                     |                      |                      |                |                       |                     |                    |                |                |                    |                   |                            |                     |                      |                 |                |                |                    |                        |                      |            |                      |                                                                                         |                  |                            |                              |                               |                               |                        |                  |                       |                      | デフ             | オルト                | . ~                |
|    | ש<br>יי | [事範囲:2023年0]      | 月            |                  |                       |                     |                      | □~                   | 2025           | 年06月                  |                     |                    |                |                |                    |                   |                            |                     |                      |                 | 工事[            | 区分:            | 工事                 | ≤分                     |                      |            |                      |                                                                                         |                  |                            |                              | ~                             |                               |                        |                  |                       |                      |                |                    |                    |
|    |         |                   |              |                  |                       |                     |                      |                      |                |                       |                     |                    |                |                |                    |                   |                            |                     |                      |                 |                |                |                    |                        |                      |            |                      |                                                                                         |                  |                            |                              |                               |                               |                        |                  |                       |                      |                | 検                  | 索分類                |
| F  |         | 0                 | 202          | 25年02            | 2月 🗖                  |                     |                      |                      |                |                       |                     |                    |                |                |                    |                   |                            |                     |                      |                 |                |                |                    |                        |                      |            |                      |                                                                                         |                  |                            |                              |                               |                               |                        |                  |                       |                      |                |                    |                    |
|    |         |                   |              | 指安               |                       |                     |                      |                      |                |                       |                     |                    |                |                | 0                  | 20<br>3月          | 025                        |                     |                      |                 |                |                |                    |                        |                      |            |                      |                                                                                         |                  |                            |                              |                               |                               |                        |                  |                       |                      |                |                    |                    |
| 番号 |         | 現場名               | 工事内容         | :示全<br>書書        | 協力会社                  | 104日 0<br>火<br>赤口 先 | 5日 06<br>水 木<br>武勝 友 | 日 07日<br>5 金<br>引 先負 | 08日<br>土<br>仏滅 | 09日 10<br>日 月<br>大安 赤 | 日111<br>  火<br>  先課 | 日 12日<br>水<br>参 友引 | 13日<br>木<br>先負 | 14日<br>金<br>仏滅 | 15日 1<br>土<br>大安 彩 | 6日 1<br>日<br>別口 ダ | 7日 18<br>月 <i>リ</i><br>転勝友 | 旧 19<br>と オ<br>引 先: | 日 20E<br>k 木<br>負 仏源 | 21日<br>金<br>七大安 | 22日<br>土<br>赤口 | 23日<br>日<br>先勝 | 24日 2<br>月<br>友引 1 | 15日 20<br>火<br>- 注負 42 | 6日 27<br>水 7<br>以滅 大 | 7日 28<br>木 | 日 29E<br>2 土<br>口 先創 | 130日<br>日<br>11<br>11<br>11<br>13<br>13<br>13<br>13<br>13<br>13<br>13<br>13<br>13<br>13 | 31日(<br>月<br>大安: | )1日 02<br>火 :<br>赤口 先<br>1 | 2日 03<br>水 7<br>)勝 友<br>/1 0 | 3日 04<br>た 11<br>3日 先<br>72 0 | 日 051<br>注 土<br>負 仏<br>(2 0/2 | 3 06日<br>日<br>戦大安<br>2 | 07日(<br>月<br>赤口: | )8日 09<br>火 オ<br>先勝 友 | 日 10日<br>< 木<br>引 先負 | 11日<br>金<br>仏滅 | 12日 1<br>土<br>大安 ( | 3日 1-<br>日<br>永口 分 |
| 1  |         | 1234              |              |                  |                       |                     |                      |                      |                |                       |                     |                    |                |                |                    |                   |                            |                     |                      |                 |                |                |                    |                        |                      |            |                      |                                                                                         |                  |                            |                              |                               |                               |                        |                  | _                     | _                    |                | _                  |                    |
| 2  |         | サンプル工事A           | 未入力<br>未入力   | 未<br>未<br>未      |                       |                     |                      |                      |                |                       |                     |                    |                |                |                    |                   |                            |                     |                      |                 |                |                |                    |                        |                      |            |                      |                                                                                         |                  |                            |                              |                               |                               |                        |                  |                       |                      |                |                    | -                  |
| 3  |         | 新築工事 仮称           | 基礎工事<br>仮設工事 | 未<br>未<br>未      | 中田工務店<br>東海日豊工業       |                     |                      |                      |                |                       |                     |                    |                |                |                    |                   |                            |                     |                      |                 |                |                |                    |                        |                      |            |                      |                                                                                         |                  | -                          | 1                            | 1                             |                               |                        |                  |                       |                      |                |                    |                    |
|    | _       |                   | 木工事<br>下地・断算 | 未<br>未<br>未<br>未 | 株式会社カネコエ<br>業<br>岩波建設 |                     |                      |                      |                |                       |                     |                    |                |                |                    |                   |                            |                     |                      |                 |                |                |                    |                        |                      |            |                      |                                                                                         |                  |                            | 1                            | 1                             |                               |                        |                  |                       |                      |                |                    |                    |
| 4  | 溃       | 2谷区8区 橋梁補修工具      | ₩ 仮設工事       | 未末               |                       |                     |                      |                      |                |                       |                     |                    |                |                |                    |                   |                            |                     |                      |                 |                |                |                    |                        |                      |            |                      |                                                                                         |                  |                            |                              |                               |                               |                        |                  |                       |                      |                |                    |                    |
| 5  | -       | 北野 健司様邸新築工事       | 未入力          | 未末               |                       |                     |                      |                      |                | _                     | _                   |                    |                | _              |                    |                   |                            | -                   | _                    |                 |                | _              | _                  | _                      |                      |            |                      |                                                                                         |                  |                            |                              |                               | -                             |                        |                  | _                     |                      |                | _                  |                    |
| 6  | шч      | P太郎禄郎新築工事一世<br>3区 | 未入力          | 未未               |                       |                     |                      |                      |                |                       |                     |                    |                |                |                    |                   |                            |                     |                      |                 |                |                |                    |                        |                      |            |                      |                                                                                         |                  |                            |                              |                               |                               |                        |                  |                       |                      |                |                    |                    |
| 7  | 1       | 福知貞治様邸新築工事1       | 未入力          | 未未               |                       |                     |                      |                      |                |                       |                     |                    |                |                |                    |                   |                            |                     |                      |                 |                |                |                    |                        |                      |            |                      |                                                                                         |                  |                            |                              |                               |                               |                        |                  |                       |                      |                |                    |                    |
| 8  | 渋谷      | 谷区道路 R区急倾斜袖<br>工事 | <u>B</u>     |                  |                       |                     |                      |                      |                |                       |                     |                    |                |                |                    |                   |                            |                     |                      |                 |                |                |                    |                        |                      |            |                      |                                                                                         |                  |                            |                              |                               |                               |                        |                  |                       |                      |                |                    |                    |
| 9  | -       | 桜井太郎様部新築工事        |              |                  |                       |                     | _                    |                      |                | _                     | -                   |                    |                | _              |                    | _                 |                            | -                   | -                    | -               |                | -              | -                  | -                      | -                    | -          |                      | -                                                                                       |                  | _                          | -                            | -                             | -                             |                        | $\vdash$         |                       |                      |                | _                  |                    |
| 11 |         | 福知様邸 土地ご購入        | *            |                  |                       |                     |                      |                      |                | -                     | -                   | -                  |                | -              |                    | -                 | -                          | -                   |                      | -               |                | -              | -                  | -                      | -                    | -          |                      | -                                                                                       |                  |                            | -                            | -                             | +                             |                        | $\vdash$         |                       |                      |                |                    |                    |
| 12 | , The   | 古田淳様邸 工事指示書       | ñ            |                  |                       |                     |                      |                      |                |                       | -                   |                    |                |                |                    |                   |                            |                     |                      | -               |                |                |                    | -                      |                      | -          | -                    | -                                                                                       |                  |                            |                              | -                             | -                             |                        |                  |                       |                      |                | -                  |                    |
| 13 |         | ABC株式会社新築工場       |              |                  |                       |                     |                      |                      |                |                       |                     |                    |                |                |                    |                   |                            |                     |                      |                 |                |                |                    |                        |                      |            |                      |                                                                                         |                  |                            |                              |                               |                               |                        |                  |                       |                      |                |                    |                    |
|    |         | 社内(片付・段取          | ·他)          | 行事 段取・片付         |                       |                     |                      |                      |                |                       |                     |                    |                |                |                    |                   |                            |                     |                      |                 |                |                |                    |                        |                      |            |                      |                                                                                         |                  |                            |                              |                               |                               |                        |                  |                       |                      |                |                    |                    |
|    |         | 休日                |              |                  |                       |                     |                      |                      |                |                       |                     |                    |                |                |                    |                   |                            |                     |                      |                 |                |                |                    |                        |                      |            |                      |                                                                                         |                  |                            |                              |                               |                               |                        |                  |                       |                      |                |                    |                    |
|    |         |                   |              |                  |                       |                     |                      |                      |                |                       |                     |                    |                |                |                    |                   |                            |                     |                      |                 |                |                |                    |                        |                      |            |                      |                                                                                         |                  |                            |                              |                               |                               |                        |                  |                       |                      |                |                    |                    |

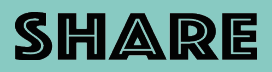

別の表示パターン

|    | • >         | G                     | 25 pdf.tokyo/Int    | ernal.php  |            |                     |                       |                       |                                  |                              |          |             |                |                |                       |                    |                       |                 |                |                       |                     |                    |                       |                |                           |                    |                        |                | <b>©</b> 73    | Q                  | , z                    | 2                 | 0                   |
|----|-------------|-----------------------|---------------------|------------|------------|---------------------|-----------------------|-----------------------|----------------------------------|------------------------------|----------|-------------|----------------|----------------|-----------------------|--------------------|-----------------------|-----------------|----------------|-----------------------|---------------------|--------------------|-----------------------|----------------|---------------------------|--------------------|------------------------|----------------|----------------|--------------------|------------------------|-------------------|---------------------|
| A  |             |                       |                     |            |            |                     |                       |                       |                                  |                              |          |             |                |                |                       |                    |                       |                 |                |                       |                     |                    |                       |                |                           |                    |                        |                |                |                    | デフ                     | フォル               | ~ v                 |
| Ar | ッ           |                       |                     |            |            |                     |                       |                       |                                  |                              |          |             | <u> </u>       |                |                       |                    |                       |                 |                |                       |                     |                    |                       |                |                           |                    |                        |                |                |                    |                        |                   |                     |
|    | 工事範         | ⊞ : 2023 <sup>±</sup> | ∓01月                |            | <b>=</b> ^ | 2025年(              | 06月                   |                       |                                  |                              |          | (           |                | Т              | 事区分                   | 工事                 | 区分                    |                 |                |                       |                     |                    |                       |                | $\sim$                    |                    |                        |                |                |                    |                        |                   |                     |
|    |             |                       |                     |            | _          | _                   |                       |                       |                                  |                              |          |             |                |                |                       |                    |                       |                 |                |                       |                     |                    |                       |                |                           |                    |                        |                |                |                    |                        | 4                 | 索分類                 |
| ¢  | 0           |                       | 2025年02月            |            |            |                     |                       |                       |                                  |                              |          |             |                |                |                       |                    |                       |                 |                |                       |                     |                    |                       | 2025           |                           |                    |                        |                |                |                    |                        |                   |                     |
| 番号 | 工事担当        | 1 営業担当                | 現場名                 | 顧客名        | 元請名        | 工事内容                | 指示書                   | 計画書                   | 協力会社                             | 戦長<br>メンバー                   | 自主安结<br> | È 検討会<br>巡視 | 04日<br>火<br>赤口 | 05日<br>水<br>先勝 | 1 06日 0<br>木<br>(友引 5 | 7日 08<br>金<br>七負 仏 | 8日 09E<br>土 日<br>滅 大安 | 10日<br>月<br>で赤口 | 11日<br>火<br>先勝 | 12日 1:<br>水 :<br>友引 先 | 3日 14<br>木 金<br>漁 仏 | 日 15日<br>土<br>武 大安 | 03月<br>16日<br>日<br>赤口 | 17日<br>月<br>先勝 | 18日 1<br>火<br>友引 <i>9</i> | 9日 20<br>水<br>先負 仏 | 0日 21E<br>木 金<br>J滅 大安 | 22日<br>土<br>赤口 | 23日<br>日<br>先勝 | 24日 2<br>月<br>友引 3 | (5日 20<br>火 :<br>先負 (/ | 6日 2<br>水<br>ム滅 ブ | 7日 2:<br>木 :<br>安 赤 |
| 1  | 体験用         | 体験用                   | 1234                | 〕田中 誠      | 田中 誠       |                     |                       |                       |                                  |                              |          |             |                |                |                       |                    |                       |                 |                |                       |                     |                    |                       |                |                           | _                  |                        |                |                |                    |                        |                   |                     |
| 2  | 体験用         | 体験用                   | サンプル工事A             | 林原 義之      | 林原 義之      | 未入力<br>未入力          | 未未                    | 未<br>未<br>未<br>未      |                                  |                              |          |             |                |                |                       |                    |                       |                 |                |                       |                     |                    |                       |                |                           |                    |                        |                |                |                    |                        |                   |                     |
| 3  | 松本 幸之<br>助  | 松本 幸之<br>助            | 新築工事 仮称             | ]吉水 卓也     | 吉水 卓也      | 基礎工事<br>仮設工事<br>木工事 | 末<br>末<br>末<br>末<br>末 | 未<br>末<br>末<br>末<br>末 | 中田工務店<br>東海日豊工業<br>株式会社カネコ工<br>業 | 高橋<br>曽根<br>中田工務<br>曽根<br>明智 |          |             |                |                |                       |                    |                       |                 |                |                       |                     |                    |                       |                |                           |                    |                        |                |                |                    |                        |                   |                     |
|    | to to she t | 10.1.00.1             |                     |            |            | 下地·断熱               | 未未                    | 未未                    | 岩波建設                             |                              |          | -           |                |                |                       |                    |                       |                 |                |                       |                     |                    |                       |                |                           |                    |                        |                |                |                    | _                      | _                 |                     |
| 4  | 松本 幸之<br>助  | 松本 幸之<br>助            | 渋谷区8区 橋梁補修工事        | 〕渋谷区道路管理 森 | 渋谷区道路管理 森  | 仮設工事                | 未未                    | 未未                    |                                  |                              |          |             |                |                |                       |                    | -                     | -               |                |                       |                     |                    |                       |                | -                         |                    |                        |                |                |                    |                        | -                 |                     |
| 5  | 佐藤 隆二       | 神田 真                  | 北野 健司様邸新築工事         | 北野 健司      | 北野 健司      | 未入力                 | 未未                    | 未未                    |                                  |                              |          |             |                |                |                       |                    |                       |                 |                |                       |                     |                    |                       |                |                           |                    |                        |                |                |                    | _                      | -                 | _                   |
| 6  | 佐藤 隆二       | 明智 五郎                 | 田中太郎様郎新築工事一青山<br>3区 | 田中 太郎      | 田中太郎       | 未入力                 | 未未                    | 未未                    |                                  |                              |          |             |                |                |                       |                    |                       |                 |                |                       |                     |                    |                       |                |                           |                    |                        | -              |                | -                  | -                      |                   | -                   |
| 7  | 斉藤 一馬       | 山田 大介                 | 福知貞治様邸新築工事1         | 福知 貞治      | 福知         | 未入力                 | 未未                    | 未未                    |                                  |                              |          |             |                |                |                       | -                  | -                     | -               |                | -                     |                     |                    |                       |                |                           |                    |                        |                |                |                    |                        | -                 |                     |
| 8  | 坂本 誠        | 松本 幸之<br>助            | 渋谷区道路 R区急倾斜補強<br>工事 | 渋谷区道路管理 森  | 渋谷区道路管理 森  |                     |                       |                       |                                  |                              |          |             |                |                |                       |                    |                       |                 |                |                       |                     |                    |                       |                |                           |                    |                        |                |                |                    |                        |                   |                     |
| 9  | 松本 幸之<br>助  | 松本 幸之<br>助            | 桜井太郎様邸新築工事          | 桜井 太郎      | 桜井 太郎      |                     |                       |                       |                                  |                              |          |             |                |                |                       |                    |                       |                 |                |                       |                     |                    |                       |                |                           |                    |                        |                |                |                    |                        |                   |                     |
| 10 | 海藤 昴        |                       | 宮本拓也様リフォーム工事        | 宮本 拓也      | 宮本 拓也      |                     |                       |                       |                                  |                              |          |             |                |                |                       |                    |                       |                 |                |                       |                     |                    |                       |                |                           |                    |                        |                |                |                    |                        |                   |                     |
| 11 | 斉藤 一馬       | 山田 大介                 | 福知様邸 土地ご購入          | 福知 貞治      | 福知 貞治      |                     |                       |                       |                                  |                              |          |             |                |                |                       |                    |                       |                 |                |                       |                     |                    |                       |                |                           |                    |                        |                |                |                    |                        |                   |                     |
| 12 | 斉藤 一馬       | 明智 五郎                 | 吉田淳様部 工事指示書         | 吉田 淳       | 吉田 淳       |                     |                       |                       |                                  |                              |          |             |                |                |                       |                    |                       |                 |                |                       |                     |                    |                       |                |                           |                    |                        |                |                |                    |                        |                   |                     |
| 13 | 斉藤 一馬       | 石井 麗香                 | ABC株式会社新築工場         | 田中 太郎      | 田中 太郎      | ]                   |                       |                       |                                  |                              |          |             |                |                |                       |                    |                       |                 |                |                       |                     |                    |                       |                |                           |                    |                        |                |                |                    |                        |                   |                     |
|    |             |                       | 社内(片付・              | 段取・他)      |            |                     | 行事 段取・片付              |                       |                                  |                              |          |             |                |                |                       |                    |                       |                 |                |                       |                     |                    |                       |                |                           |                    |                        |                |                |                    |                        |                   |                     |
|    |             |                       | 休                   | 3          |            |                     |                       |                       |                                  |                              |          |             |                |                |                       |                    |                       |                 |                |                       |                     |                    |                       |                |                           |                    |                        |                |                |                    |                        |                   |                     |
|    |             |                       |                     |            |            |                     |                       |                       |                                  |                              |          |             |                |                |                       |                    |                       |                 |                |                       |                     |                    |                       |                |                           |                    |                        |                |                |                    |                        |                   | <u>ار او او</u>     |